## ARCGIS ऑनलाइन में खाता बनाने के निर्देश

(Learn ArcGIS के लिए इसी खाते का उपयोग किया जा सकता है)

ArcGIS लॉगिन का उपयोग करके ArcGIS सार्वजनिक खाता बनाने के लिए नीचे दिए गए चरणों का पालन

करें

- 1. <u>https://www.esri.com/training/ वेबसाइट पर जाएं</u>
- 2. वेब पेज के ऊपर दाईं ओर "Sign-in" "साइन इन" लिंक पर क्लिक करें

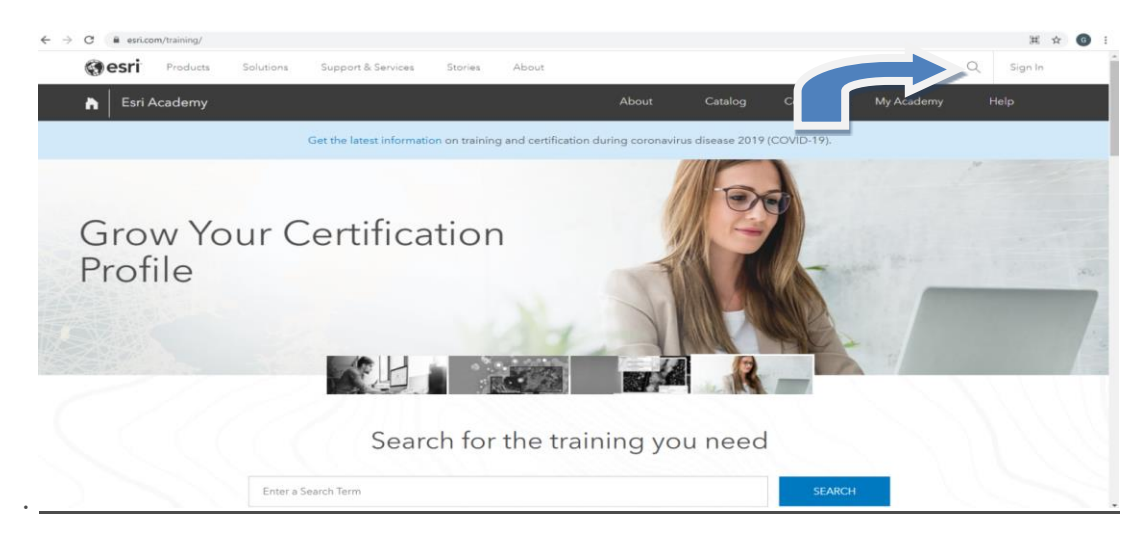

3. नीचे की तरह एक नई विंडो खुलेगी। "एक सार्वजनिक खाता बनाएँ" पर क्लिक करें।

| ign in with                   | @esri              |
|-------------------------------|--------------------|
| ArcGIS login                  | ^                  |
| 🔓 Username                    |                    |
| Password                      |                    |
| Keep me signed in             |                    |
| Sign In<br>Forgot username? o | r Forgot password? |
| Your ArcGIS organiza          | ition's URL Y      |
|                               |                    |
| 0 0                           | GO                 |
| No account? Create            | G C                |

4. अपना पहला नाम, अंतिम नाम और ईमेल (email) पता टाइप करें। पुष्टि करने के लिए अपना ईमेल

(email) पता फिर से लिखें

| An ArcGIS public account is a free account |
|--------------------------------------------|
| designed for personal, non-commercial use. |
| With a public account you can:             |

- Create, store, and manage maps, scenes, layers, apps, and other geospatial content.
- Share content with others.
- Access content shared by Esri and GIS users around the world.

| aster Agreement and Privacy Policy           |
|----------------------------------------------|
| aster Agreement and Privacy Policy<br>guages |
| to be legally bound by<br>reement            |
| ine Privacy Policy                           |
|                                              |

- 5. ArcGIS ऑनलाइन उपयोग की शर्तें और गोपनीयता नीति पढ़ें। सहमत होने के लिए बॉक्स चेक करें और "Next" "अगला" पर क्लिक करें। आपको अपना खाता बनाना जारी रखने के लिए एक लिंक के साथ एक ईमेल प्राप्त होगा।
- 6. ईमेल खोलें और दिए गए लिंक पर क्लिक करें, या इसे अपने ब्राउज़र के एड्रेस बार में कॉपी करें और "Enter" "एंटर" दबाएं।
- 7. एक "user name" उपयोगकर्ता नाम प्रदान करें जिसमें 6 से 128 अक्षरांकीय वर्ण हों। आप निम्न विशेष वर्णों का भी उपयोग कर सकते हैं: . (डॉट), \_ (अंडरस्कोर), - (हाइफ़न), और @ (साइन पर)। अन्य

विशेष वर्ण, कोई अल्फ़ान्यूमेरिक वर्ण और रिक्त स्थान की अनुमति नहीं है। आपका user name उपयोगकर्ता नाम आपके पासवर्ड के समान नहीं हो सकता। नोट: आपके user name उपयोगकर्ता नाम की शुरुआत या अंत में निम्नलिखित वर्णों की अनुमति नहीं है: (डॉट), \_ (अंडरस्कोर), - (हाइफ़न), और @(साइन पर)।

8. ऐसा password पासवर्ड चुने जिसमें कम से कम आठ अक्षर हों और कम से कम एक अक्षर और एक नंबर हो। आपका password पासवर्ड केस संवेदी है। आपका पासवर्ड आपके user name उपयोगकर्ता नाम के समान नहीं हो सकता।

नोटः कमजोर पासवर्ड स्वीकार नहीं किए जाएंगे। एक पासवर्ड कमजोर माना जाता है यदि यह आमतौर पर इस्तेमाल किया जाने वाला पासवर्ड है जैसे कि पासवर्ड 1 या इसमें दोहराव या अनुक्रमिक वर्ण शामिल

- हैं <mark>उदाहरण के लिए</mark>, aaabbbb या 1234abcd।
- 9. पृष्टि करने के लिए अपना पासवर्ड दोबारा टाइप करें।
- 10. एक सुरक्षा प्रश्न चुनें और एक उत्तर लिखें। इस जानकारी का उपयोग उस स्थिति में आपकी पहचान सत्यापित करने के लिए किया जाता है जब आप अपना पासवर्ड भूल जाते हैं।
- 11. "Create account"."खाता बनाएं" पर क्लिक करें।
- **12.** बधाई हो! आपने अब ArcGIS में सफलतापूर्वक खाता बना लिया है। आप साइट में लॉग इन हो जाएंगे और आपका लॉग-इन नाम वेब पेज के दाहिने हाथ के शीर्ष पर दिखाई देगा।

आप www.learn.arcgis.com को उसी उपयोगकर्ता नाम और पासवर्ड (लॉग-इन क्रेडेंशियल) के साथ एक्सेस कर सकते हैं।